# Task @Mentions

Task @Mentions allow admins to highlight tasks so specific people or groups can easily find and address it on transactions, the Tasks Page, and in received emails.

# Introduction

An admin can use @mention to make a task appear more prominently to a specific user or user group by @mentioning their name or role within that task. @mentioning users on a task will highlight the task for the user on the transaction, on the *Tasks* page, and in received emails.

An admin can also use @mention to set a task to only be visible to a specific user or user group. Once someone is @mentioned on a task, the task's visibility can be set to [@mention] so that the task is only visible to the @mentioned user(s).

# How It Works

By Role

User Role

By Name

Last Name

First Initial + Last Name

By Email Address

**Best Practices** 

# Example

On a Transaction Checklist

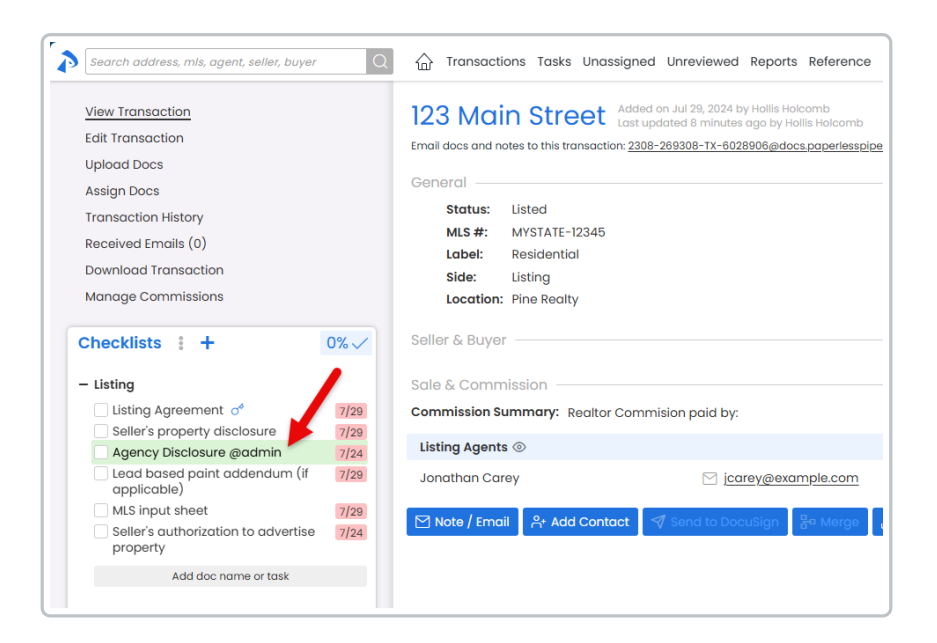

### On the Tasks Page

| Overc        | due and Upcoming To                                              | ISKS 14 tasks.         |                 |
|--------------|------------------------------------------------------------------|------------------------|-----------------|
| Sync tasks v | with your <u>iCal</u> , <u>Outlook</u> or <u>Google Calendar</u> |                        |                 |
| task or trai | nsaction Q Search - @                                            | Sort - Columns -       |                 |
| Due 🌲        | Task ≑ 🛛 🗸                                                       | Transaction            | ÷               |
| Thu 4/18     | Solar Advisory and Questionnaire 😑                               | 7297 Riverside Lane    | L+B Condo       |
| Tue 7/2      | Residential Purchase Agreement 🤗                                 | 7297 Riverside Lane    | L+B Condo       |
| Thu 7/4      | Property Profile                                                 | 7297 Riverside Lane    | L+B Condo       |
| Sat 7/6      | Agency Disclosure                                                | 7297 Riverside Lane    | L+B Condo       |
| Mon 7/22     | Close Date of                                                    | 8540 Zion Street       | L Residential   |
| Wed 7/24     | Agency Disclosure @admin                                         | 123 Main Street        | L Residential   |
| Wed 7/24     | Seller's authorization to advertis                               | 123 Main Street        | L Residential   |
| Thu 8/1      | Listing Date of                                                  | 8540 Zion Street       | L Residential   |
| Thu 8/1      | Post Yard Sign @agent                                            | 8540 Zion Street       | L Residential   |
| Wed 3/5      | Expiration Date of                                               | Copy of 123 Duplicatio | L+B Residential |

#### In Daily Task Reminder Emails

| Tasks due by Tue, Jul 30<br>Today's Tasks |                      |            |             |
|-------------------------------------------|----------------------|------------|-------------|
| Task                                      | Transaction          | Visible To | Due On      |
| CDA @agent                                | 456 Browntown Road   | Anyone     | Mon, Jul 29 |
| Send anniversary reminder email           | 123 Zellville Avenue | Anyone     | Mon, Jul 29 |
| Send anniversary reminder email           | 987 Smith Street     | Anvone     | Mon. Jul 29 |

Find a User's @Mention Name

Find a user's @Mention Name to be used

Who Can Do This: Admins with Create users and locations.

To find a user's @Mention Name:

### Go to Manage Users :

- Click your name in the upper right corner, then [Admin / Settings].
- Select [Manage Users] from the People section of the left menu.

#### Find User:

• Find the user you wish to @Mention.

## **Reference User Details**:

- Identify the user's details needed to @Mention them:
  - Role: Use the User's Role as displayed. For example, "@managing broker."
  - Last Name: Use their Last Name. For example, "@smith."
  - First Initial + Last Name: Use First Initial + Last Name when you need to differentiate between users with the same last name. For example, "@bsmith."

@Mention a Task in a Checklist Template

@Mention a person or group in a task to highlight it and make it more prominent for those @mentioned.

Who Can Do This: Admins with permission to Fully manage checklists and templates.

To @Mention a person or group in a task:

## **Open Template**:

Either add a new Checklist Template or edit an existing one.
 Learn how to Add & Edit Checklist Templates →

### Add @Mention:

• Add a new task or edit an existing task on the template.

• Start typing the user's @Mention Name and select it from the list.

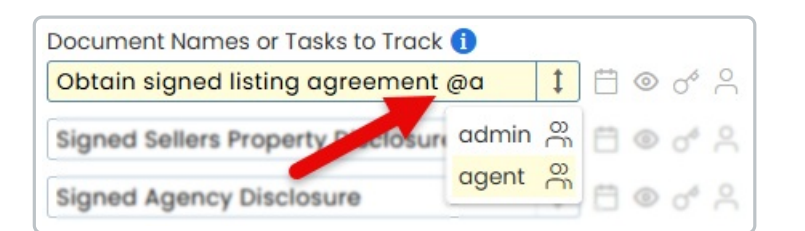

Save:

• Click [Save Template] to save the @Mentioned task.

@Mention in a Task on Transaction Checklists

@Mention a person or group in a task to highlight it and make it more prominent for those @mentioned.

Who Can Do This: Admins with permission to Fully manage checklists and templates.

To @Mention a person or group in a task:

Go To a Transaction:

٠

## Add or Edit Task:

Add a new task or edit an existing task on your preferred checklist.
 Learn how to Add & Edit Checklists on Transactions →

|                                               | Checklists : +                                                                                                    | 0% 🗸                   |
|-----------------------------------------------|----------------------------------------------------------------------------------------------------|------------------------|
|                                               | — Listing Tasks                                                                                                    | î                      |
|                                               | Obtain signed listing agreement                                                                                                    | - 1                    |
|                                               | Signed Sellers Property Disclosure                                                                                                    |                        |
|                                               | Signed Agency Disclosure                                                                                                    | - 1                    |
|                                               | MLS Data Sheet / Input Form                                                                                                    |                        |
|                                               | Add listing to MLS                                                                                                    | 5/18                   |
|                                               | Listing coordinator email introductor sellers                                                                                                    | tion                   |
|                                               | Put up for sale signs                                                                                                    | 5/17                   |
|                                               | Put lockbox on property (if application                                                                                                    | able)                  |
|                                               | Confirm showing instructions with sellers                                                                                                    | n                      |
|                                               |                                                                                                    |                        |
|                                               | <ul> <li>Lead Based Paint Disclosure (if<br/>applicable)</li> </ul>                                                                                                    |                        |
| Add @Mention:                                 | Lead Based Paint Disclosure (if applicable)                                                                                                    | ·                      |
| Add @Mention:<br>• Start typing the u         | Lead Based Paint Disclosure (if<br>applicable)<br>Add doc name or task<br>ser's @Mention Name and select it from the                                                                                                    | e list.                |
| Add @Mention:<br>• Start typing the u         | Lead Based Paint Disclosure (if<br>applicable)     Add doc name or task  ser's @Mention Name and select it from the  - Listing Tasks                                                                                                    | e list.                |
| Add @Mention:<br>• Start typing the u         | Lead Based Paint Disclosure (if<br>applicable)     Add doc name or task  ser's @Mention Name and select it from the     Listing Tasks     Obtain signed listing agreement                                                                                                    | e list.                |
| Add @Mention:<br>• Start typing the u         | <ul> <li>Lead Based Paint Disclosure (if applicable)</li> <li>Add doc name or task</li> </ul> ser's @Mention Name and select it from the Obtain signed listing agreement @a                                                                                                    | e list.                |
| <b>Add @Mention</b> :<br>• Start typing the u | <ul> <li>Lead Based Paint Disclosure (if applicable)</li> <li>Add doc name or task</li> </ul> ser's @Mention Name and select it from the other than the other task of the other task of the  | e list.                |
| Add @Mention:<br>• Start typing the u         | <ul> <li>Lead Based Paint Disclosure (if applicable)</li> <li>Add doc name or task</li> </ul> ser's @Mention Name and select it from the other select it from the other | e list.<br>admin agent |

Set a task's Visibility Type to @Mention to prevent anyone who is not @Mentioned on the task from seeing it. Learn how to Set Task Visibility →

Train Your Team to Use Their @Mentions

View @Mentions

## **On Transaction Checklists**

Learn more about Checklists on Transactions  $\rightarrow$ 

# On the Tasks List

Learn more about Your Tasks List  $\rightarrow$ 

# In Daily Task Reminder Emails

Learn more about Daily Task Reminder Emails  $\rightarrow$ 

Filter Your @Mentions

Learn more about Task Filtering →

Sync Your @Mentions

Learn more about Syncing Tasks →